## FairSplit Local Co-Branded Agent Tutorial

Once you have created your Local Agent account, you can start creating sponsored inventory for your clients.

- 1. Go to https://app.fairsplit.com with your account logged in
- 2. Click on the "Create an Inventory" button at the bottom of the page

| 💩 FairSplit™                            | ★ Your account - 💄 Welcome, Local Agent! - |                       |   |
|-----------------------------------------|--------------------------------------------|-----------------------|---|
| Dashboard<br>You currently have no inve | entories or divisions to work in.          | Press Enter to search | × |
| Local Agents                            | Local Agents                               |                       |   |
| 27                                      | Dividing Things Law Firm                   |                       |   |

3. Fill in the inventory name and in the "Create for..." field select your company name.

| S Dashboard — FairSplit × +                                                                                                    | × |
|----------------------------------------------------------------------------------------------------|---|
| ← → C A ≅ app.fairsplit.com/#!/add-inventory                                                                                                    |   |
| FAIRSPLIT <sup>™</sup> ★ Your account → ▲ Welcome, Local Agent! →     A Notification                                                                                                    | 5 |
| Create a Shareable Online Inventory                                                                                                    |   |
| Inventory name*                                                                                                    |   |
| Sponsored Inventory                                                                                                    |   |
| Name this inventory; e. g. "Joe's Inventory".                                                                                                    |   |
| Create for Dividing Things Law Firm -                                                                                                    |   |
| Create an inventory                                                                                                    |   |
| An inventory contains properties, rooms, assets, photos and a set of people that can see these.                                                                                                    |   |
| If you are trying to separate assets by location, it is a mistake to create multiple inventories for this purpose; rather, use a single inventory and create properties and rooms inside it.                                                                                             |   |
| DIVIDE THINGS, NOT FAMILIES ®<br>© Copyright 2011-2024 DivvyMaster. All rights reserved. U. S. Patent US 8812398B2. Please read our Privacy Policy and Terms of Use.<br>Usage FAQ Help Contact Phone: +1 855-58-ESTATe (855-583-7828)<br>Learn how to use FairSplit with our User Guide. | - |

4. That's it. Your client's inventory account has been created. Note that you are associated as the inventory sponsor. Now you can add other People (see People heading). Invite the client as an administrator, lister, valuator, orbserver, etc. As Administrator they will be able to invite who they want.

| FAIRSPLIT <sup>™</sup> ★ Your account - ▲ Welcome, Local Agent! -     A Notifications <                                                                                                    |
|----------------------------------------------------------------------------------------------------|
| Sponsored Inventory 🖽 Overview Apple 🖉 Need help?                                                                                                    |
| <ul> <li>Currently no one can set prices.<br/>You need to add someone with the "valuator" role, or assign this role to one or more existing participants.</li> <li>Currently no one can list assets.<br/>You need to add someone with the "asset lister" role, or assign this role to one or more existing participants.</li> </ul> |
| Current participants                                                                                                    |
| Local Agent Tester  Jaguarnet7+la@gmail.com Sponsor                                                                                                    |
| ✓ Edit                                                                                                    |
| Invited participants There are no invited participants.                                                                                                    |
| Invite someone                                                                                                    |
| FairSplit.com provides an online process and user friendly tools to list, share, and divide assets.<br>We can also quickly list assets from photos, provide independent market values, and serve as<br>administrator and mediator.                                                                                                  |
| Home Inventory Provided Complements of Dividing Things Law Firm<br>Contact Info would go here: info@dividingthingslawfirm.al and Call Us at:<br>888-555-0000                                                                                                    |

@You can also view your sponsored inventories:

- 1. Always login top right of <u>app.fairsplit.com</u> Home Page.
- 2. In the top menu click on "Welcome, <Your Name>" and then on "Local Agents"

|                                 | SPLIT <sup>™</sup> | M 🔸 Your account -  | 💄 Welcome, Local Agent! <del>-</del> |            |                | A Not       |
|---------------------------------|--------------------|---------------------|--------------------------------------|------------|----------------|-------------|
| <b>Dashbo</b><br>Your divisions | ard                |                     | II Local agents<br>I Log out         |            | nter to sear   | ch ×        |
| Туре                            | # 🖌                | Name                | Local Agent                          | Created    | Plan           | Valid until |
| Inventory                       | 8612               | Sponsored Inventory | Dividing Things Law Firm             | 2024-10-31 | Inventory only | 2026-11-02  |
| .ocal Agents                    |                    |                     |                                      |            |                |             |
| # 🖌 Local Agents                |                    |                     |                                      |            |                |             |
| 27 Dividing Things Law F        |                    |                     | Firm                                 |            |                |             |

3. This is the list of your Local Agents. Click on "details" and wait until the page loads completely with the Local Agent details

| ✓ FS FairSplit | ×                        | +                                                                     |            |   |                             |            |   |      |          |        |               | _ 0 | × |
|----------------|--------------------------|-----------------------------------------------------------------------|------------|---|-----------------------------|------------|---|------|----------|--------|---------------|-----|---|
| < → C ⋒        | app.fairsplit.co         | m/m/#!/silvers                                                        |            | Q | ☆                           | ⊌          | D | 0    | C        |        | Ď             | ۲   | ÷ |
| 🕭 Fair         | Split <sup>™</sup> 😤 Div | isions 🛛 💄 Welcome, Local Agent! 🔻                                    |            |   |                             |            |   | 🐥 No | otifica  | ations | c             |     |   |
| Local age      | nt list                  |                                                                       |            |   |                             |            |   |      |          |        |               | -   |   |
| G Add loca     | alagent                  |                                                                       |            |   |                             |            |   |      |          |        |               |     |   |
| #              | Name                     | Managers                                                              | Created    |   | Log                         | jo         |   | sta  | <u>`</u> | Ac     | tions         |     |   |
| 27 Dividing Tl | hings Law Firm           | Tester: david@divvymaster.com<br>Local Agent: jaguarnet7+la@gmail.com | 04/29/2024 |   | <b>VIC</b><br>FHIN<br>Law F | DIN<br>IGS | ì | Appr | roved    | 🗉 De   | etails<br>lit |     |   |
|                |                          |                                                                       |            |   |                             |            |   |      |          |        |               |     |   |

4. On the details page, you can see the list of sponsored inventories.

|                                                                                                    | PLIT <sup>™</sup> 🚮 Di                                                                             | visions 🛛 🐣 Welcome, Local Agent!                                                                                                   | •                                                                                            |                                                                   | Notifications                                  | C  |
|----------------------------------------------------------------------------------------------------|----------------------------------------------------------------------------------------------------|----------------------------------------------------------------------------------------------------|----------------------------------------------------------------------------------------------|-------------------------------------------------------------------|------------------------------------------------|----|
|                                                                                                    |                                                                                                    | Co-brandir                                                                                                    | ng with FairSplit                                                                            |                                                                   |                                                |    |
|                                                                                                    |                                                                                                    |                                                                                                    | ize - downsize - relocate                                                                    |                                                                   |                                                |    |
| Details of                                                                                                    | the local ag                                                                                       | jent                                                                                                    |                                                                                              |                                                                   |                                                |    |
| Name:                                                                                                    | Dividing Thing                                                                                     | is Law Firm                                                                                                    |                                                                                              |                                                                   |                                                |    |
| Website URL:                                                                                                    | https://www.y                                                                                      | outube.com/watch?v=jvujypVVBAY                                                                                                    | ,                                                                                            |                                                                   |                                                |    |
| Affiliate ID:                                                                                                    | (not an affiliat                                                                                   | e)                                                                                                    |                                                                                              |                                                                   |                                                |    |
| contact info, etc<br>F <b>ooter text:</b>                                                                                                    | c. would be show                                                                                   | n here. A maximum of 560 characte                                                                                                   | ers is allowed in 8 lines                                                                    | of text.                                                          |                                                |    |
| contact info, etc<br>Footer text:<br>Home Inventory<br>at: 888-555-000<br>Divisions o<br>Type                                                                  | c. would be show<br>/ Provided Comp<br>0<br>of the local<br>#                                      | In here. A maximum of 560 character<br>lements of Dividing Things Law Firr<br>agent "Dividing Things<br>Name                        | ers is allowed – in 8 lines<br>m Contact Info would go I<br>Law Firm"<br>Created             | of text.<br>here: info@dividingthingsla<br><br>Plan               | wfirm.ai and Call<br>Valid until               | Us |
| contact info, etc<br>Footer text:<br>Home Inventory<br>at: 888-555-000<br>Divisions o<br>Type<br>Inventory                                                     | c. would be show<br>y Provided Comp<br>o<br>of the local<br>#<br>8612                              | In here. A maximum of 560 character<br>lements of Dividing Things Law Firr<br>agent "Dividing Things<br>Name<br>Sponsored Inventory | ers is allowed – in 8 lines<br>m Contact Info would go<br>Law Firm"<br>Created<br>10/31/2024 | of text.<br>here: info@dividingthingsla<br>Plan<br>Inventory only | Wfirm.ai and Call<br>Valid until<br>11/02/2020 | Us |
| contact info, etc<br>Footer text:<br>Home Inventory<br>at: 888-555-000<br>Divisions O<br>Type<br>Inventory<br>Totals<br>Type<br>Inventori<br>Division<br>Total | c. would be show<br>( Provided Comp<br>0<br>of the local<br>#<br>8612<br>Total<br>es 1<br>s 0<br>1 | lements of Dividing Things Law Firr<br>agent "Dividing Things Law Firr<br>Name<br>Sponsored Inventory                               | ers is allowed – in 8 lines<br>m Contact Info would go<br>Law Firm"<br>Created<br>10/31/2024 | of text.<br>here: info@dividingthingsla<br>Plan<br>Inventory only | Wfirm.ai and Call<br>Valid until<br>11/02/2020 | Us |